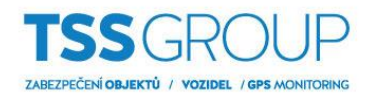

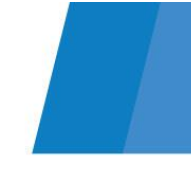

## Avigilon Control Center Gateway Reset hesla

1. Pro reset hesla ACC Gateway je zapotřebí nejdříve v "Průzkumníku" operačního systému zobrazit "Skryté položky".

| Soubor               | Počítač | Zobrazení                    |                              |                                          |               |                    |                  |                                                                                                    |                                                                        |                          |          |
|----------------------|---------|------------------------------|------------------------------|------------------------------------------|---------------|--------------------|------------------|----------------------------------------------------------------------------------------------------|------------------------------------------------------------------------|--------------------------|----------|
| Navigační<br>podokno | Podok   | no náhledu<br>no podrobností | Mejvětší ikony<br>Malé ikony | v 💽 Velké ikony<br>₿₿ Seznam<br>₿≣ Obsah | Střední ikony | 4 × 14             | Řadit<br>podle • | <ul> <li>Image: Seskupit podle ▼</li> <li>Image: Seskupit podle ▼</li> <li>Image: Prizpůsobit všechny sloupce</li> </ul> | Zaškrtávací políčka položek<br>Přípony názvů souborů<br>Skryté položky | Skrýt vybrané<br>položky | Možnosti |
| Podokna              |         |                              | Rozložení                    |                                          |               | Aktuální zobrazení |                  | Zobrazit či skrýt                                                                                                    |                                                                        |                          |          |

 Pokud máte Windows XP, vyberte v C:\Documents and Settings\All Users\Application Data\Avigilon, pokud máte Windows 7, 8, 10, vyberte C:\ProgramData\Avigilon a odstraňte, nebo přejmenujte soubor GatewaySettings.dat

| 🖈 Rychlý přístup                                                                                                    | ^                                                                                                    | Název                   | Datum změny      | Тур             | Velikost |
|----------------------------------------------------------------------------------------------------|----------------------------------------------------------------------------------------------------|-------------------------|------------------|-----------------|----------|
| Stažené soubory                                                                                                    | *                                                                                                    | AdminPanel Logs         | 10.08.2016 9:22  | Složka souborů  |          |
| Cobrázky                                                                                                    |                                                                                                    | Client                  | 09.04.2018 12:05 | Složka souborů  |          |
|                                                                                                    |                                                                                                    | Client Logs             | 09.04.2018 10:03 | Složka souborů  |          |
| Plocha                                                                                                    |                                                                                                    | 🔄 Daemon Logs           | 06.04.2018 16:35 | Složka souborů  |          |
| a OneDrive                                                                                                    |                                                                                                    | Gateway Logs            | 06.04.2017 13:47 | Složka souborů  |          |
| 🔱 pliska                                                                                                    |                                                                                                    | Installers              | 08.12.2017 13:52 | Složka souborů  |          |
| Tento počítač                                                                                                    |                                                                                                    | LPR6                    | 08.03.2018 15:06 | Složka souborů  |          |
| Knihovov                                                                                                    |                                                                                                    | Player                  | 28.08.2017 13:42 | Složka souborů  |          |
| -4 CA'                                                                                                    |                                                                                                    | Player Logs             | 21.02.2018 9:12  | Složka souborů  |          |
|                                                                                                    |                                                                                                    | SDK                     | 10.08.2016 9:24  | Složka souborů  |          |
| V Solution of the second second secon |                                                                                                    | VirtualMatrix           | 22.03.2018 14:04 | Složka souborů  |          |
| > 👘 Hardware a zvuk                                                                                                    |                                                                                                    | VirtualMatrix Logs      | 09.10.2017 11:45 | Složka souborů  |          |
| > Andiny, jazyk a země či obl                                                                                                    | ast                                                                                                    |                         | 29.06.2017 11:44 | Složka souborů  |          |
| > 👩 Programy                                                                                                    |                                                                                                    | daemon.run              | 28.03.2018 17:02 | Soubor RUN      | 0 kB     |
| > 🛅 Síť a internet                                                                                                    |                                                                                                    | AdminPanelLogger.xml    | 10.08.2016 9:22  | Dokument ve for | 4 kB     |
| > 🕵 Systém a zabezpečení                                                                                                    |                                                                                                    | ClientLogger.xml        | 09.08.2016 15:41 | Dokument ve for | 4 kB     |
| ) 🙆 Usnadnění přístupu                                                                                                    |                                                                                                    | DaemonLogger.xml        | 10.08.2016 9:29  | Dokument ve for | 4 kB     |
|                                                                                                    |                                                                                                    | DeviceIdToFileIndex.dat | 10.08.2016 9:24  | Soubor DAT      | 1 kB     |
| > 🚜 Uzivatelske ucty                                                                                                    | in the second second second second second second second second second second second second second second second | 🗾 GatewayLiveExport.cfg | 10.08.2016 9:24  | Adobe Acrobat D | 1 kB     |
| <ul> <li>Všechny položky Ovládacíc</li> </ul>                                                                                                    | h panelů                                                                                                    | GatewayLogger.xml       | 10.08.2016 9:24  | Dokument ve for | 4 kB     |
| > 艾 Centrum síťových připoje                                                                                                    | ní a sdílení                                                                                                    | GatewaySettings.dat     | 16.02.2017 16:08 | Soubor DAT      | 1 kB     |
| > 🔇 Centrum synchronizace                                                                                                    |                                                                                                    | PlayerLogger.xml        | 09.08.2016 16:08 | Dokument ve for | 4 kB     |
| > 🕒 Centrum usnadnění přístu                                                                                                    | upu                                                                                                    | server.bak              | 09.04.2018 10:01 | Soubor BAK      | 1 kB     |
| > 🔩 Domácí skupina                                                                                                    | 17-61<br>0                                                                                                    | 🗋 server.dat            | 09.04.2018 10:01 | Soubor DAT      | 1 kB     |
| Eirewall v programu Wind                                                                                                    | lows Defender                                                                                                   | VirtualMatrixLogger.xml | 05.06.2017 13:58 | Dokument ve for | 4 kB     |
|                                                                                                    | Univ Derender                                                                                                   | 🗋 VmsGateway.appid      | 10.08.2016 9:24  | Soubor APPID    | 1 kB     |

 Po odstranění či přejmenování restartujte službu ACC Gateway otevřením services.msc (služby operačního systému Windows), kde najdete službu Avigilon Control Center Gateway. Klikněte pravým tlačítkem myši na službu a vyberte restart.

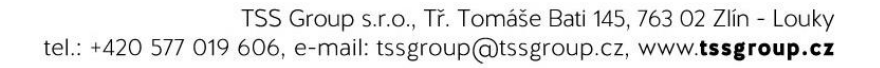

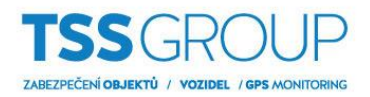

| à Stutby                                    |  |                                                                                                    |                                          |                      |                                     |          |               |                     |  |  |  |  |
|---------------------------------------------|--|----------------------------------------------------------------------------------------------------|------------------------------------------|----------------------|-------------------------------------|----------|---------------|---------------------|--|--|--|--|
| Soubor Akce Zobrazit Nápověda               |  |                                                                                                    |                                          |                      |                                     |          |               |                     |  |  |  |  |
|                                             |  |                                                                                                    |                                          |                      |                                     |          |               |                     |  |  |  |  |
| Služby (místní počí služby (místní počítač) |  |                                                                                                    |                                          |                      |                                     |          |               |                     |  |  |  |  |
|                                             |  | Služby (mistní počítač)                                                                                                    |                                          |                      |                                     |          |               |                     |  |  |  |  |
|                                             |  | Avigilon Control Center Gateway                                                                                                    | Název                                    | Popis                |                                     | Stav     | Typ spouštění | Účet pro přihlášení |  |  |  |  |
|                                             |  |                                                                                                    | Adaptér výkonu rozhraní WMI              |                      | oskytuje informace knihovny výk…    |          | Ručně         | Local System        |  |  |  |  |
|                                             |  | Zastavit službu                                                                                                    | Adobe Acrobat Update Service             | Adobe Acrobat        | Updater keeps your Adobe softwa     | Spuštěno | Automaticky   | Local System        |  |  |  |  |
|                                             |  | Restartovat službu                                                                                                    | Agent zásad protokolu IPsec              | Protokol IPsec p     | odporuje ověřování partnerů na ú    | Spuštěno | Ručně (Spuště | Síťová služba       |  |  |  |  |
|                                             |  |                                                                                                    | AppX Deployment Service (AppXSVC)        | Provides infrast     | ructure support for deploying Stor  |          | Ručně         | Local System        |  |  |  |  |
|                                             |  | Popis:                                                                                                    | ASLDR Service                            |                      |                                     | Spuštěno | Automaticky   | Local System        |  |  |  |  |
|                                             |  | Avigilon Control Center Gateway                                                                                                    | ATKGFNEX Service                         |                      |                                     | Spuštěno | Automaticky   | Local System        |  |  |  |  |
|                                             |  |                                                                                                    | Automatická instalace zařízení připojeny | ých k Služba automat | ické instalace zařízení připojených |          | Ručně (Spuště | Místní služba       |  |  |  |  |
|                                             |  |                                                                                                    | Automatická konfigurace sítě WLAN        | Služba WLANSV        | C poskytuje logiku potřebnou pro…   | Spuštěno | Automaticky   | Local System        |  |  |  |  |
|                                             |  |                                                                                                    | i Automatická konfigurace sítě WWAN      | Tato služba spra     | vuje automatickou konfigurací sít   | Spuštěno | Automaticky   | Místní služba       |  |  |  |  |
|                                             |  |                                                                                                    | Automatický aktualizátor časových pásem  |                      | staví časové pásmo systému.         |          | Zakázáno      | Místní služba       |  |  |  |  |
|                                             |  | Avigilon Control Center                                                                                                    |                                          | Avigilon Contro      | I Center NVR Software               | Spuštěno | Automaticky   | Local System        |  |  |  |  |
|                                             |  |                                                                                                    | 🐘 Avigilon Control Center Gateway        | 0.00                 | Center Gateway                      | Spuštěno | Automaticky   | Local System        |  |  |  |  |
|                                             |  | 🖏 Biometrická služba systému V                                                                                                    |                                          | Spustit              | ké služby systému Windows mo        |          | Ručně (Spuště | Local System        |  |  |  |  |
|                                             |  |                                                                                                    | 🖏 Brána aplikační vrstvy                 | Zastavit             | y plug-in jiných výrobců pro slu    |          | Ručně         | Místní služba       |  |  |  |  |
|                                             |  |                                                                                                    | 🖏 BTDevManager                           | Pozastavit           | h Service                           | Spuštěno | Automaticky   | Local System        |  |  |  |  |
|                                             |  |                                                                                                    | CDPUserSvc_46bdb                         | Pokračovat           | užba se používá pro scénáře pla     | Spuštěno | Automaticky   | Local System        |  |  |  |  |
|                                             |  | Centrum zabezpečení Re                                                                                                    |                                          | Restartovat          | Centrum zabezpečení systému         | Spuštěno | Automaticky ( | Místní služba       |  |  |  |  |
|                                             |  | 🆏 Centrum zabezpečení v programu V                                                                                                    |                                          |                      | čení v programu Windows Defe        | Spuštěno | Automaticky   | Local System        |  |  |  |  |
|                                             |  |                                                                                                    | CoreMessaging                            | Všechny úkoly >      | nication between system comp        | Spuštěno | Automaticky   | Místní služba       |  |  |  |  |
|                                             |  | Cipová karta     Cipová karta     C |                                          | Aktualizovat         | photo počítače ke čtečce čipový     |          | Automaticky ( | Místní služba       |  |  |  |  |
|                                             |  |                                                                                                    |                                          |                      | ování zařízení                      | Spuštěno | Ručně         | Local System        |  |  |  |  |
|                                             |  |                                                                                                    |                                          | Viastnosti           | ím zjišťování zařízení prostředni…  |          | Ručně (Spuště | Local System        |  |  |  |  |
|                                             |  |                                                                                                    |                                          | Nápověda             | ic actions for troubleshooting s    |          | Ručně (Spuště | Local System        |  |  |  |  |
|                                             |  |                                                                                                    | 🐏 dmwappushsvc 📃 🛁                       |                      | "Inabízených oznámení v protok…     |          | Automaticky ( | Local System        |  |  |  |  |

4. Výchozí jméno a heslo do ACC Gateway je administrator bez hesla.

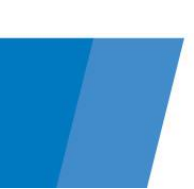